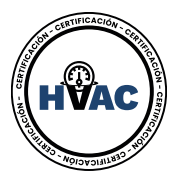

## **Certificación Técnicos HVAC**

## Evaluación Diagnóstica

• Paso 1: Accesa a la siguiente liga para registrarte en la prueba: <u>https://centrodeeducacionunhvac.apprendo.io/marketplace/courses/4972#</u>

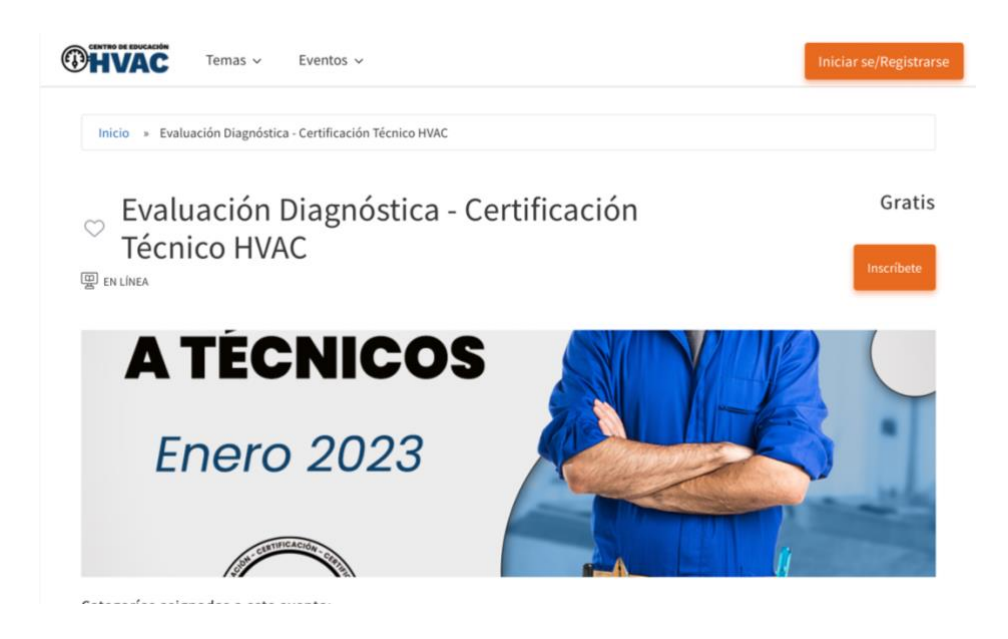

• Paso 2: Si ya tienes cuenta inicia tu sesión, si no te has registrado anteriormente por favor crea tu registro:

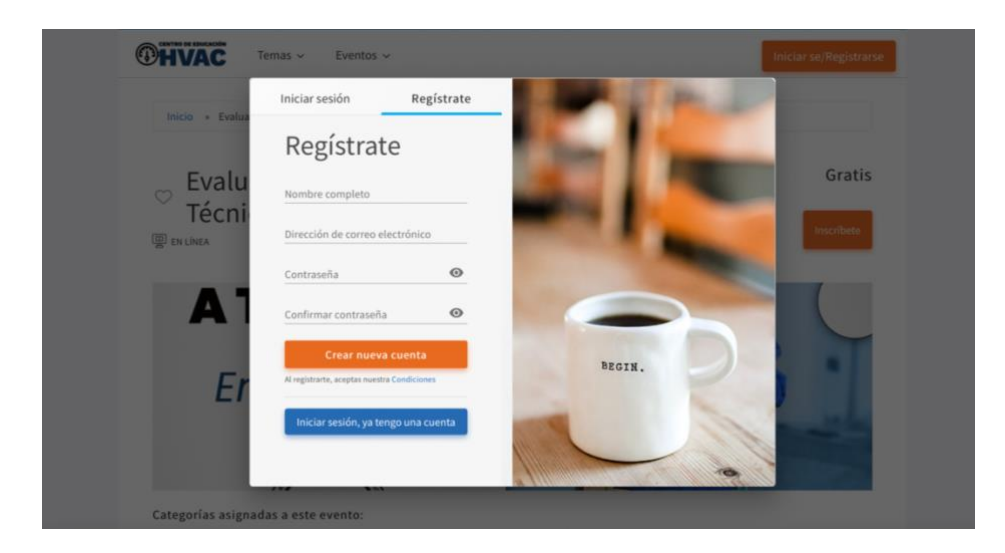

 Paso 3: Una vez teniendo tu acceso, es necesario inscribirte en la evaluación te aparecerá con \$0.00 free seat, por favor sigue con el formulario de inscripción:

| Detalles del pedido                                    | Caja                                         |         |             |                                  |
|--------------------------------------------------------|----------------------------------------------|---------|-------------|----------------------------------|
|                                                        | 頃 Información de su asiento                  |         |             |                                  |
| HVAC                                                   | Tipo de asientos                             |         |             |                                  |
| Evaluación Diagnóstica -<br>Certificación Técnico HVAC | Free seat                                    | 1       | \$0.00      | \$0.00                           |
| Sus asientos:<br>Free seat                             | Subtotal                                     |         |             | \$ 0.00                          |
|                                                        | Tarifa de pago                               |         |             | \$ 0.00                          |
| Compra total                                           | Compra total                                 |         |             | \$ 0.00                          |
|                                                        | Completar Inscripción                        |         |             |                                  |
|                                                        | Asiento 1: Se requiere información adicional | Asiento | : Free seat | <ul> <li>✓</li> <li>û</li> </ul> |
|                                                        | Por favor, rellene el siguiente formulario   |         |             |                                  |
|                                                        |                                              |         |             |                                  |

• Paso 4: Una vez terminada tu inscripción da clic en Evaluación diagnóstica para iniciar con tu prueba.

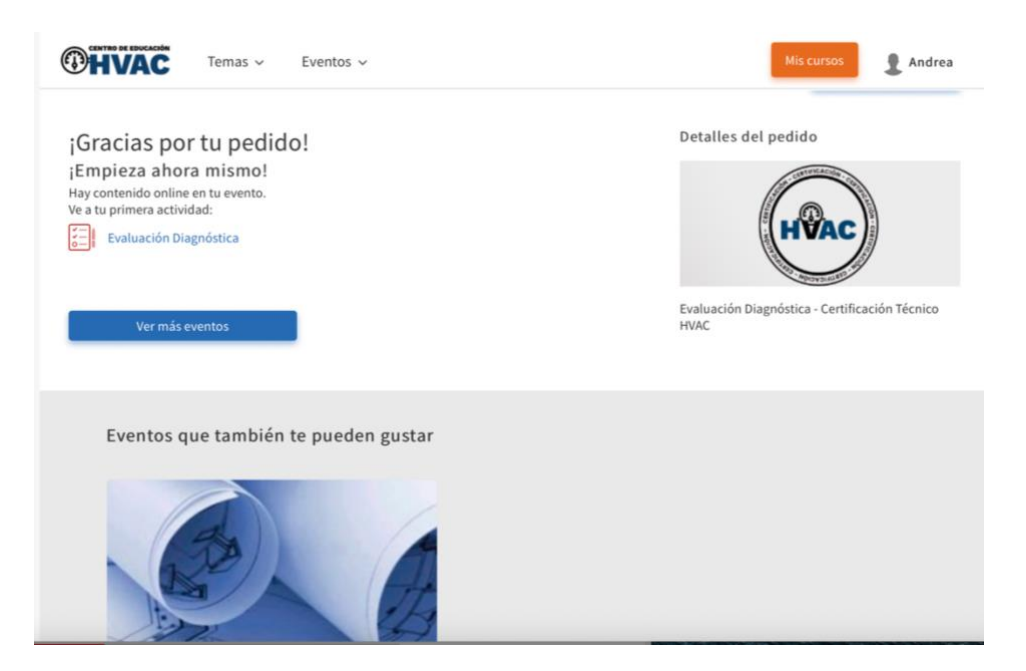

• Paso 5: Al iniciar tu evaluación cuentas con 60 min para terminarla y un solo intento, si por algún motivo tienes problemas de conexión y no finalizas te pedimos contáctanos para volver a habilitar la prueba.

Una vez finalizando la evaluación, en un lapso de 24 hrs se te estará contactando con tu calificación y tu selección de programa para la certificación.

## Mucho éxito!

| <ul> <li>Editar Contenido ×</li> <li>Evaluación Diagnós</li> <li>Progreso del curso</li> <li>Actividades </li> <li>Evaluación Diagnóstica</li> </ul> | $\heartsuit$ | Evaluación Diagnóstica 59:49                                                           |
|----------------------------------------------------------------------------------------------------|--------------|----------------------------------------------------------------------------------------|
|                                                                                                    | 1            | 1. Para que sirve la unidad conocida como Btu (más de una respuestas)                  |
|                                                                                                    |              | Unidad térmica británica                                                               |
|                                                                                                    |              | Unidad para medir la cantidad de calor                                                 |
|                                                                                                    |              | Unidad para medir la intensidad de calor                                               |
|                                                                                                    |              | Unidad para medir la temperatura                                                       |
|                                                                                                    | 2            | 2. Energia térmica utilizada para aumentar o disminuir la temperatura de una sustancia |
|                                                                                                    |              | Calor latente                                                                          |
|                                                                                                    |              | Calor específico                                                                       |
|                                                                                                    |              | Saturación                                                                             |
|                                                                                                    |              | Calor sensible                                                                         |
|                                                                                                    |              |                                                                                        |